# COUPA QUICK GUIDE FOR DHL GROUP SUPPLIERS

PURCHASE ORDER MANAGEMENT

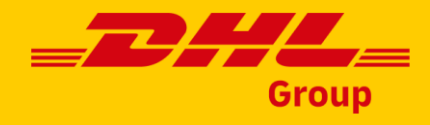

# Viewing purchase orders via Supplier Actionable Notifications (SAN)

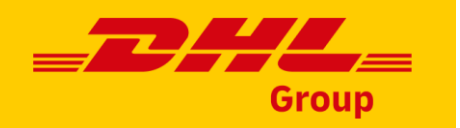

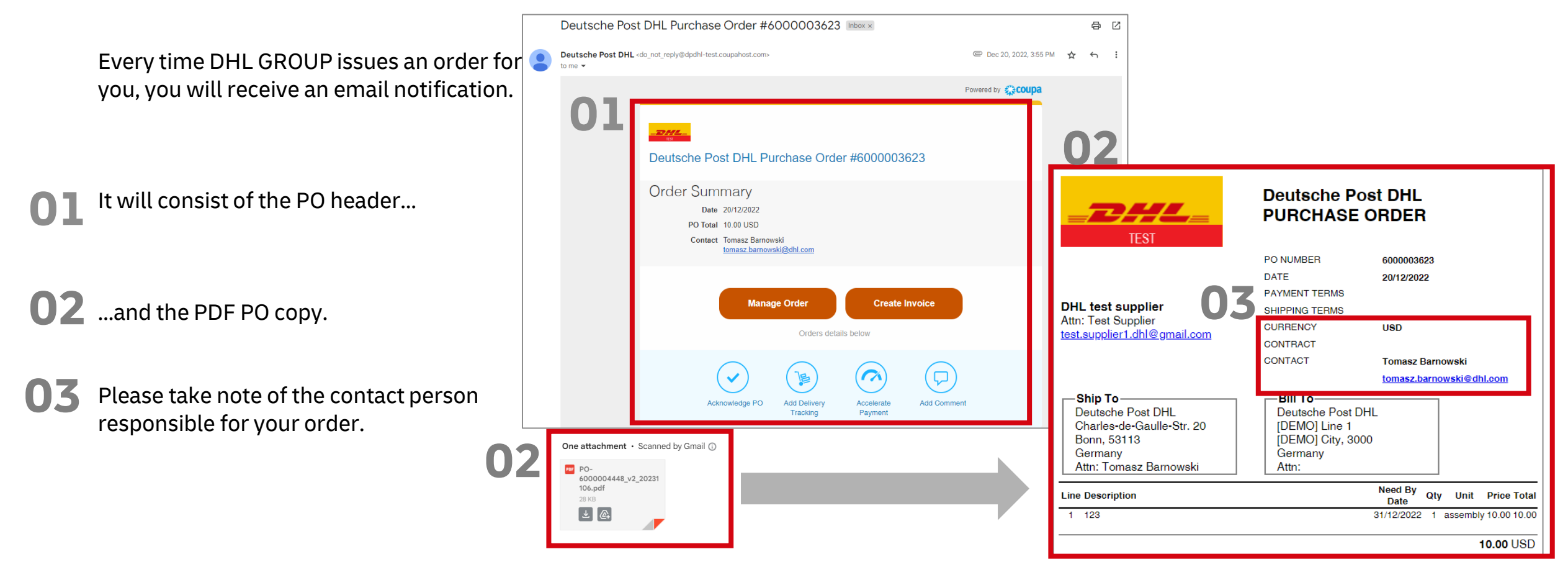

### **Important:**

Any vendor with an email address on record will receive the SAN notifications. You don't need to log into CSP to view, manage or invoice your PO.

# Viewing purchase orders via Supplier Actionable Notifications (SAN) continued...

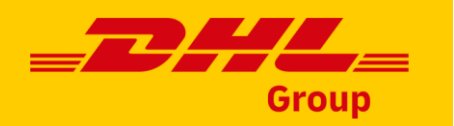

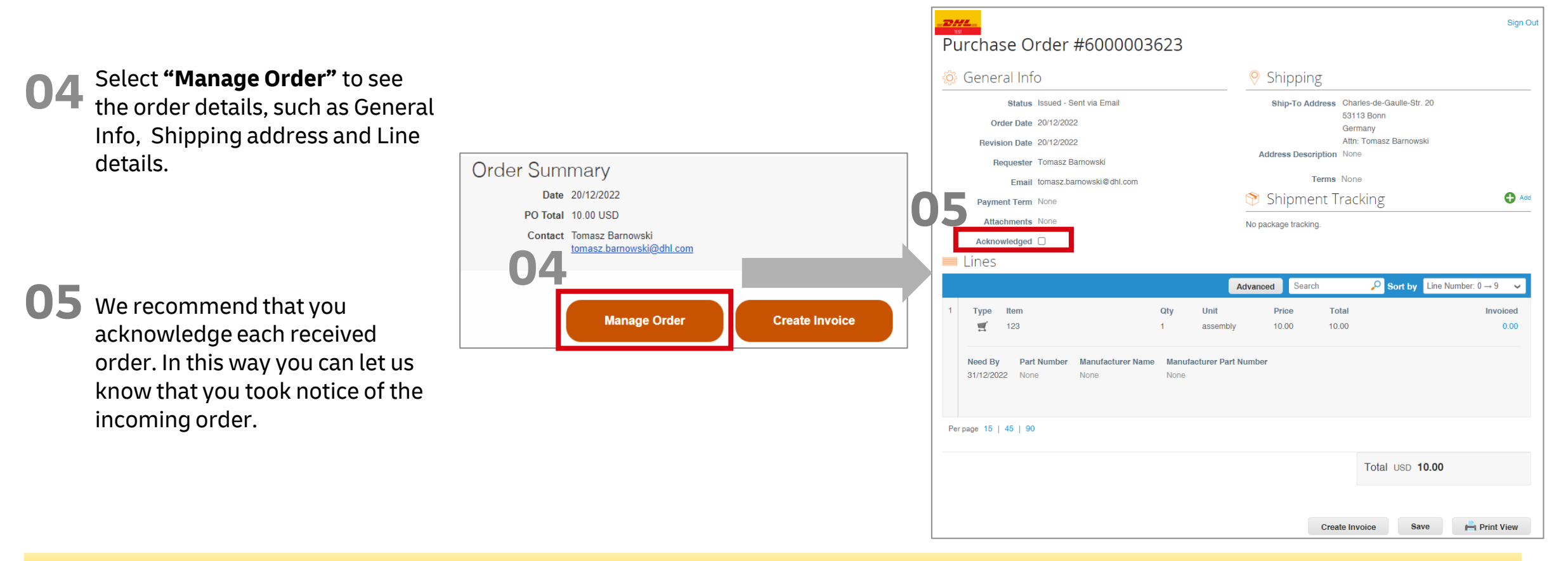

### Important:

DHL GROUP does not allow their suppliers to initiate order changes. If a **PO change** is needed for your order, please get in touch with the contact person shown on the PO copy. You can use the comment function (see slide 8).

# Viewing purchase orders via Coupa Supplier Portal (CSP)

In CSP, you can view all the Purchase Orders received from all your customers.

Click on the **Orders** tab on the main menu. The Orders page with the **Purchase Orders** table appears.

- **02** From the **Select Customer** drop-down list in the top right corner, select the DHL GROUP entity.
- O3 Click on the PO number, to see the PO details.

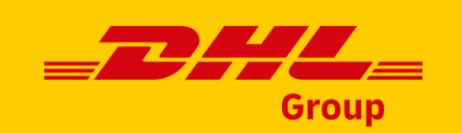

| acoup    | a supplier    | portal                     | 01                  |               |                   |               | SUPPLIERNAME | - Notific | ATIONS    | 2 HELP     |
|----------|---------------|----------------------------|---------------------|---------------|-------------------|---------------|--------------|-----------|-----------|------------|
| Home     | Profile       | rders                      | Service/Time Sheets | s ASN         | Invoices          | Catalogs      | Payments     | Add-ons   | Admin     |            |
| Orders   | Order Lines   | Order Chan                 | ges Order Line Cha  | nges          |                   |               |              |           |           |            |
|          |               |                            |                     | C             | )2 Set            | lect Customer | Coupa        |           |           |            |
| Durch    |               | dava                       |                     |               |                   |               |              | Co        | nfigure P | O Delivery |
| Purcr    | lase Or       | ders                       |                     |               |                   |               |              |           |           |            |
|          |               |                            | Click the ≒ A       | Action to I   | nvoice fror       | m a Purcha    | se Order     |           |           |            |
| Export t | o ~           |                            |                     |               |                   | View          | All          | ✓ Se      | arch      | P          |
| PO Numb  | er Order Date | <ul> <li>Status</li> </ul> | Acknowledged At     | Items         |                   | Una           | nswered Comm | ients     | Total     | Actions    |
| 3        | 05/31/17      | Issued                     | None                | 200 Each of   | f Purple Spiral N | Notebook No   |              | 100       | 0.00 USD  | le le 👌    |
| 3        | 049 05/31/17  | Issued                     | None                | 1 Box of Blu  | ie Pens           | No            |              | 90        | 0.00 USD  | le le 🗘    |
| 21       | 18 07/31/19   | Issued                     | 08/19/19            | Print Service | es                | No            |              | 200       | 0.00 USD  | I. I. 🔛    |

### Important:

When you visit the page again, it shows you the POs from the customer you selected last time.

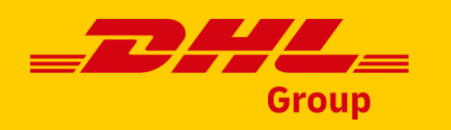

# Initiating PO change - Coupa Supplier Portal (CSP)

Suppliers can initiate a **change** of the following fields on the Purchase Order:

- Price
- Quantity
- Delivery Date
- Attachments
- Request PO cancellation/Delete PO line
- Select the **PO** you would like to change.
- Scroll to the bottom and select "Request Change"
- **3** Modify the required field(s).
- Select the **reason** for change.

Submit Change Request

|     |   |     |              |           |              |         | Example text - this is set on your Company Information setup page and will be displayed for CSP and SAN suppliers on the Purchase Order list page |          |                 |                    |                          |                    |                               |  |  |  |
|-----|---|-----|--------------|-----------|--------------|---------|----------------------------------------------------------------------------------------------------|----------|-----------------|--------------------|--------------------------|--------------------|-------------------------------|--|--|--|
|     |   |     |              |           |              |         | Click                                                                                                    | the 🍓 /  | Action to Acce  | ept the Purchase O | rder and Create an Invoi | ce using its data  |                               |  |  |  |
|     |   |     |              |           |              | Exp     | oort to ~                                                                                                    |          |                 |                    | View All                 | ✓ Search           | P                             |  |  |  |
|     |   |     |              |           |              | PON     | Number Order Date                                                                                                    | Status / | Acknowledged At | Items              | Unanswered Comment       | s Total Assigned T | To Actions                    |  |  |  |
|     |   |     |              |           | 0            | 6000    | 0001354 22/03/2023                                                                                                    | Issued N | lone            | 1 each of test PO  | No                       | 1,000.00 EUR       | 1 <sub>8</sub> 1 <sub>8</sub> |  |  |  |
|     |   |     |              |           | U            | 6000    | 0001353 2/03/2023                                                                                                    | Issued N | lone            | 1 each of test PO  | No                       | 100.00 EUR         | 1 <sub>8</sub> 1 <sub>8</sub> |  |  |  |
|     |   |     |              |           |              |         |                                                                                                    |          | <u> </u>        |                    |                          |                    |                               |  |  |  |
|     |   |     |              |           |              |         |                                                                                                    |          |                 |                    |                          |                    |                               |  |  |  |
|     |   |     |              |           |              |         | Create In                                                                                                    | voice    | R               | equest Change      | e Save                   | 📥 Print Vi         | iew                           |  |  |  |
|     | _ |     |              |           |              |         |                                                                                                    |          |                 |                    |                          |                    |                               |  |  |  |
|     | ł |     | Lines        |           |              |         |                                                                                                    |          |                 |                    |                          |                    |                               |  |  |  |
| ge" | , |     | Туре         | Item      | * Qtv        |         | Unit                                                                                                    |          |                 | * Price            |                          | Total              |                               |  |  |  |
|     |   |     | 1,100        | nom       | ary          |         | onn                                                                                                    |          |                 |                    |                          |                    |                               |  |  |  |
|     |   | 1   | <b>T</b>     | test PO   | 1            |         | each                                                                                                    | $\sim$   |                 |                    | 115.00                   | 100.00             | 8                             |  |  |  |
|     |   |     |              |           |              |         |                                                                                                    |          |                 |                    |                          |                    |                               |  |  |  |
|     |   |     | aaaan far    | Chapge    |              |         |                                                                                                    |          |                 |                    |                          |                    |                               |  |  |  |
| _   |   | • K | eason tor    | Change    |              |         |                                                                                                    |          |                 |                    |                          |                    |                               |  |  |  |
| Δ   |   | Cá  | annot fulfil | order qua | ntity/amount | ~       |                                                                                                    |          |                 | 0 -                | 1                        |                    |                               |  |  |  |
|     | ļ |     |              |           |              |         |                                                                                                    |          |                 | 05                 | )                        |                    |                               |  |  |  |
|     |   |     |              |           |              |         |                                                                                                    |          |                 |                    |                          |                    | ]                             |  |  |  |
|     |   |     | Cancel       | Reque     | est PO Cance | llation | s                                                                                                    | ave Cl   | hange Re        | quest              | Submit Change            | Request            |                               |  |  |  |
|     | 1 |     |              |           |              |         |                                                                                                    |          |                 |                    |                          |                    |                               |  |  |  |

Purchase Orders

Instructions From Customer

### Important:

Change requests will need to be approved by DHL Group before taking effect!

Until your changes are approved, the current PO version is legally binding.

It's always a good idea to align the change request with the PO owner. Feel free to use the comment (chat) function (see slide 9).

It is not possible to change the price of items originating from a catalog!

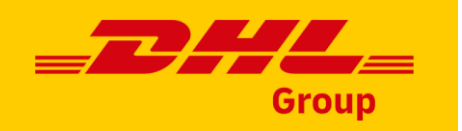

## Initiating PO change - Coupa Supplier Portal (CSP)

Once the change order request has been submitted, it will need to be **approved by DHL Group**. You can recognize a change order request is pending approval on the **PO header level.** 

**Ol** To view the request's status, click on **"View pending change".** 

**O2** You will be able to see the change details.

**03** To see the overview of the Purchase Change orders, Select **"Order Changes"** in **the Orders tab**.

You will be able to see the overview of all changes and their statuses.

4 Status will show as '**Approved'**, when the changes have been approved by DHL Group.

Please be aware that if your request is **rejected**, the change status will be shown as **'draft'**.

| Purchase Order #6090005863                                    | Revision        | 3 (Current) May ' | 10 | ~ |  |
|---------------------------------------------------------------|-----------------|-------------------|----|---|--|
|                                                               |                 |                   |    |   |  |
| There is a pending change request on this purchase orde Click | to view pending | change            | 0  |   |  |

|                                 |                       | Γ                   | 🔲 Lines                                 |                          |                    |                                                 | (        | <b>n</b> 7   |                                  |                                              |
|---------------------------------|-----------------------|---------------------|-----------------------------------------|--------------------------|--------------------|-------------------------------------------------|----------|--------------|----------------------------------|----------------------------------------------|
|                                 |                       |                     | Type Item                               |                          |                    | Qty                                             | Unit     |              | Price                            | Total                                        |
| •                               |                       |                     | 1 🛒                                     | test PO - paper pro      | ducts              | 100                                             |          | each         | 16.25<br><del>15.25</del><br>EUR | 1,625.<br><del>1,525.</del><br>EUR           |
| Forecasts<br>03<br>s Returns Or | Orders Se             | ervice/Time         | 2024-05-31<br>e Sheets ASN Invo         | vices Catalogues E       | Business Perf      | Formance Sourcin                                | ng       |              |                                  | Total <b>1,625.00</b><br><del>1,525.00</del> |
| e Order C                       | hanges                |                     | View All                                | Select Custome           | r DHL Gi<br>Search | oup - DHL test supplier                         |          | •            |                                  |                                              |
| Order # Versio                  | n # Ship To Use       | Status              | tems                                    | Total Supplier Initiated | Created By         | Reason Code Assigne                             | ed To Ju | ustification |                                  |                                              |
| 6090005865                      | Tomasz<br>Barnowski   | Draft               | 100 each of test PO - paper<br>products | 1,525.00 Yes<br>EUR      | Test<br>Supplier   | Cannot fulfill<br>orders by the<br>Need-by date |          |              |                                  |                                              |
| 6090005864                      | 4 Tomasz<br>Barnowski | Approved            | 110 each of test PO - paper<br>products | 1,677.50 Yes<br>EUR      | Test<br>Supplier   | Other                                           | ch       | ange of qty  |                                  |                                              |
| 5090005863                      | Tomasz<br>Barnowski   | Pending<br>Approval | 100 each of test PO - paper<br>products | 1,625.00 Yes<br>EUR      | Test<br>Supplier   | Other                                           | pri      | ice update   |                                  |                                              |
|                                 |                       |                     |                                         |                          |                    |                                                 |          |              |                                  |                                              |

#### Important:

Change requests will need to be approved by DHL Group before taking effect! Until your changes are approved, the current PO version is legally binding. You will also receive a notification once your PO change request has been approved or rejected.

Add-ons S

Purcha

Load from

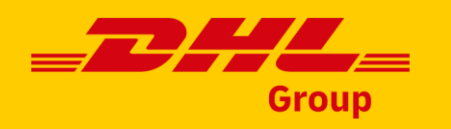

### Purchase Order Status in CSP

| Status        | Description                                                                                |
|---------------|--------------------------------------------------------------------------------------------|
| Buyer Hold    | The PO is approved but requires DHL GROUP to review it.                                    |
| Cancelled     | The PO is cancelled and does not need to be fulfilled.                                     |
| Closed        | The issued PO was received and then closed, either manually or automatically within Coupa. |
| Currency Hold | The PO is on hold due to a currency exchange rate issue.                                   |
| Error         | Something is wrong with the PO. Contact your customer to get the PO back on track.         |
| Issued        | The PO was approved and sent to you.                                                       |
| Soft Closed   | The PO is closed but can be reopened. You cannot invoice against a PO in this status.      |

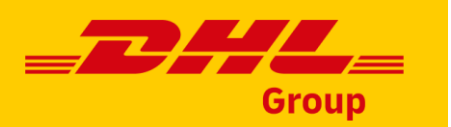

## Automated form - zero price POs (within Coupa Supplier Portal)

In some cases, DHL GROUP does not know the exact price of an item. The example could be configurable items or services. In such cases the buyer can use an automated form to create a **zero-price PO** and supplier can add the pricing themselves.

# 01

Supplier receives notification for the PO and clicks on the PO link to open the PO in CSP. Please note the price is 0.00.

### 02

Supplier clicks on Request Change on the PO.

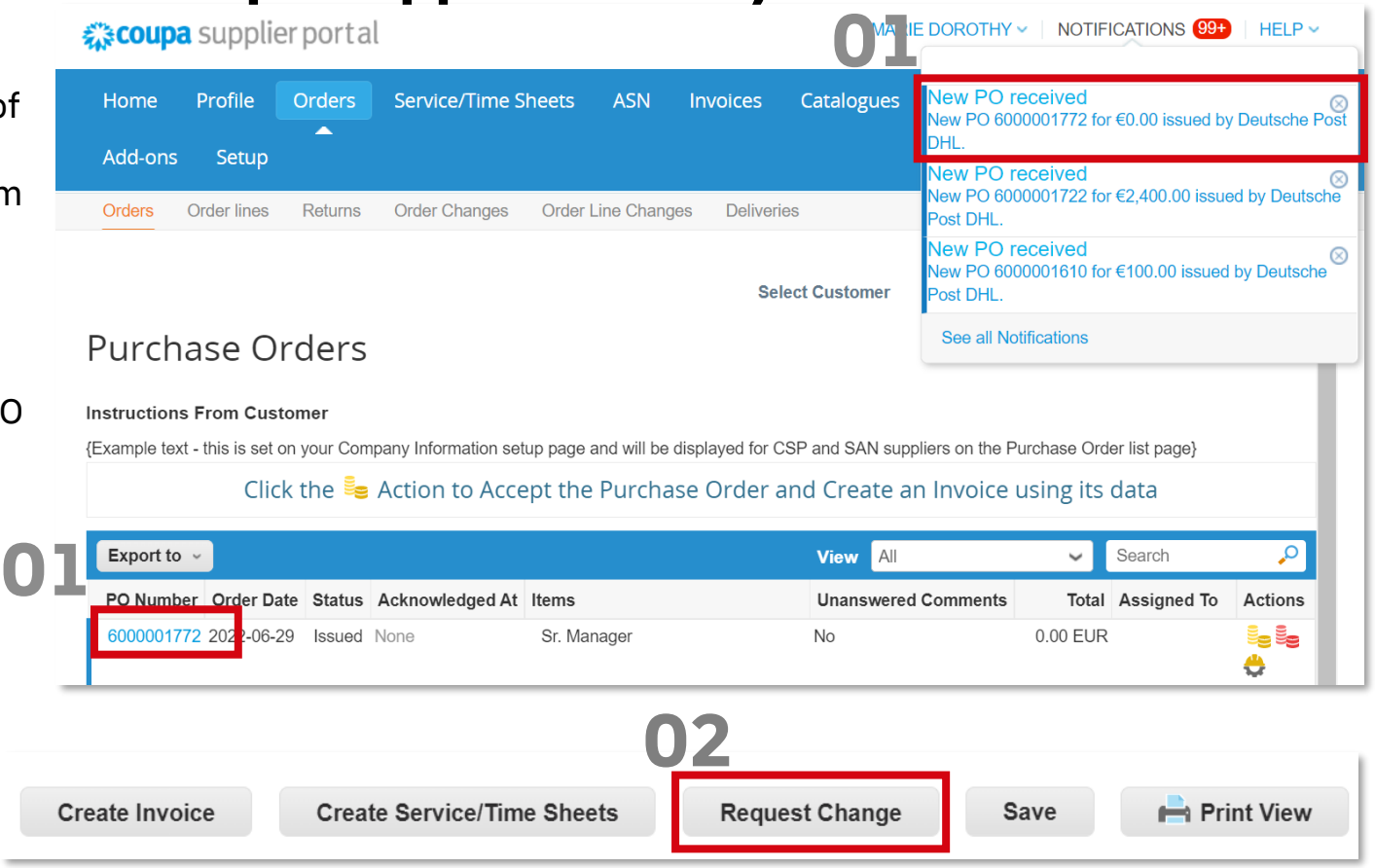

### **Important:**

Supplier needs to be registered to CSP and linked to the DHL GROUP vendor master. We will always align beforehand with each supplier to check if they are willing to participate in the automated form process.

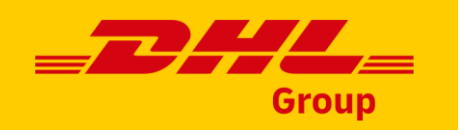

Tota

03

\* Pric

\* Qtv

Unit

### **Automated form – zero price POs**

| Supplier enters the undated price and the Change                                          | 1 🔞 Sr. Manager                                                             | 0.00 0.00                                       |
|-------------------------------------------------------------------------------------------|-----------------------------------------------------------------------------|-------------------------------------------------|
| <b>03</b> Reason.                                                                         | Service Start Date         Due Date           2022-07-01         2022-07-31 | Service Manager Email                           |
| <b>04</b> Supplier clicks on Submit Change Request.                                       | AAC<br>None                                                                 |                                                 |
| The PO Change will need to go through approvals <b>D</b><br>before the change is applied. | * Reason for Change                                                         | Total 0.00 EUR                                  |
|                                                                                           | Cancel Request PO Cancellation S                                            | 04<br>Save Change Request Submit Change Request |

💻 Lines

Туре

Item

### Important:

Supplier needs to be registered to CSP and linked to the DHL GROUP vendor master.

We will always align beforehand with each supplier to check if they are willing to participate in the automated form process.

**Comment function** 

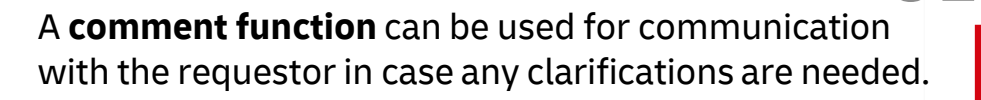

It can also be used for sharing **price quotations**.

- Open your Purchase Order and scroll down to the comments sections. In the comment box, enter the comment. You can address a specific user by entering @ and typing their name.
- **O2** Click **"Add File**" to add a document to your comment.
- **03** Click **"Add Comment"** to send.
  - The requester will be notified of your comment. The **response** will be visible directly above your comment.

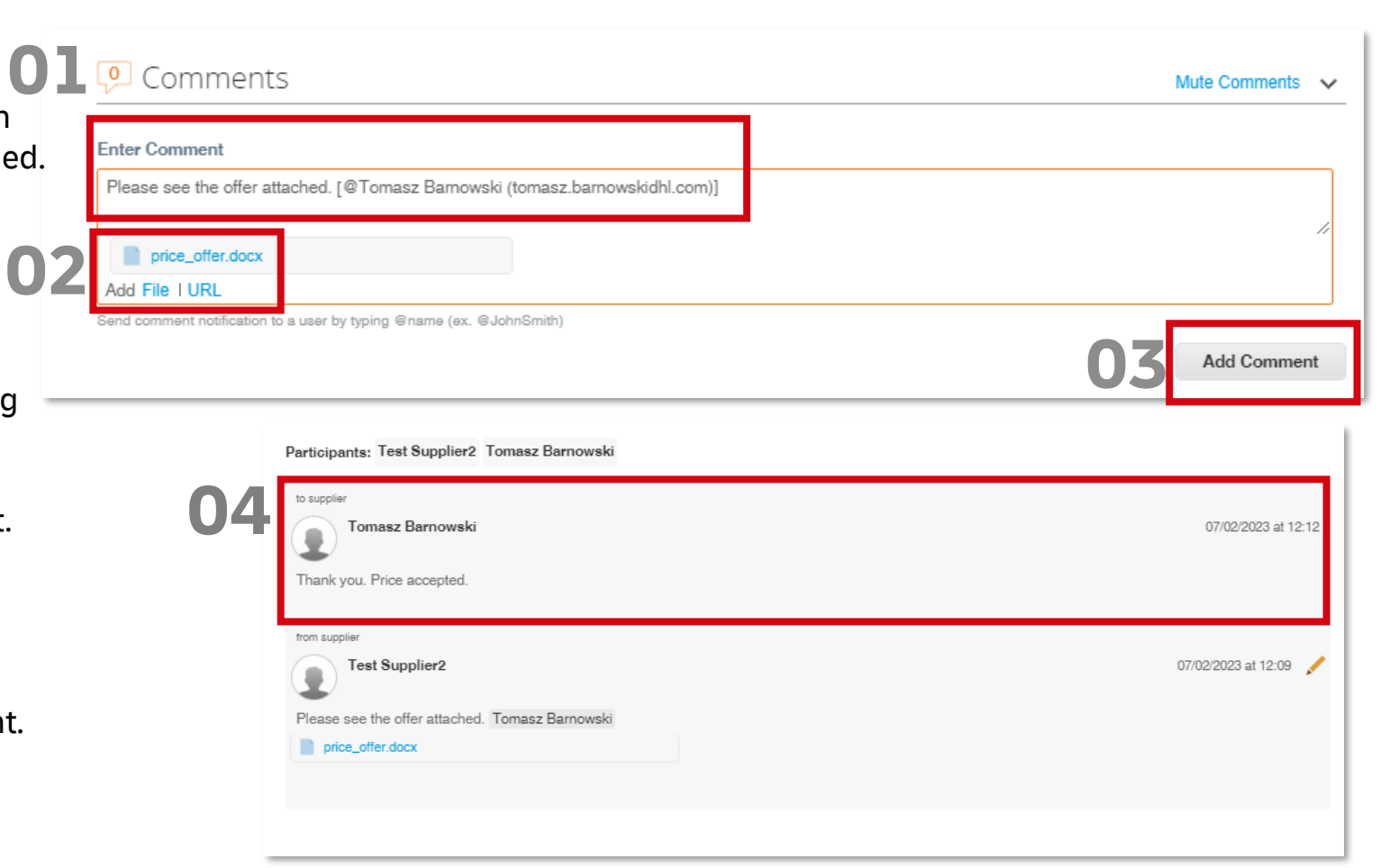

### **Important:**

If you need urgent communication, contact your customer directly. Tip: Comment function is available for catalogs and invoices as well.

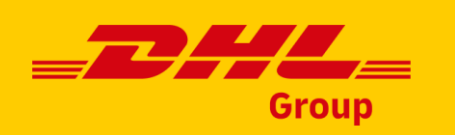

# **THANK YOU**

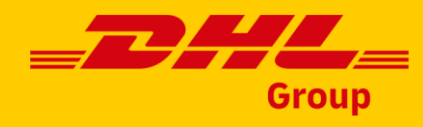